# Error in OnGuard installation: "Error 2738. Could not access VBScript run time for custom action"

Last Modified on 05/14/2025 12:12 pm EDT

## Symptom

You may encounter the following error during the OnGuard installation:

"Error 2738. Could not access VBScript run time for custom action."

### Resolution

To resolve the issue you must register the VBScript run time. To do this:

1) Ensure you are logged into Windows as a local administrator.

2) Click the Windows Start button, then select Run. Type cmd and click [OK].

3) If you are using a 32-bit version of Windows, type the following command at the command prompt and click enter: cd %windir%\system32

If you are using a 64-bit version of Windows, type the following command at the command prompt and click enter: cd %windir%\SysWOW64

4) Type the following command at the command prompt and click enter: regsvr32 vbscript.dll

5) Retry the OnGuard installation. You should no longer receive the error.

#### Applies To

OnGuard (All versions) Microsoft Windows (All versions)

## Additional Information

None